## Mise à jour de la liste des élèves dans Pix Orga

## Etape N°1 : récupérer la base des élèves dans siècle

Dans SIECLE, choisir "en XML" dans le menu Exportations

| Liner - Raile - France<br>Birronagu Pancana<br>DE | MINISTÈRE<br>L'ÉDUCATION<br>TIONALE ET<br>LA JEUNESSE |         | SIECLE        |    |                 |             |     |                |      |               |         |
|---------------------------------------------------|-------------------------------------------------------|---------|---------------|----|-----------------|-------------|-----|----------------|------|---------------|---------|
| 👥 BASE ÉL                                         | ÈVES                                                  | 🗖 CA    | HIER TEXTE    | s  | 🛗 VIE SCO       | OLAIRE      | *   | ÉVALUATIO      | N    |               |         |
| Tableau de bord                                   | Fiches é                                              | lèves 🕶 | Affectation - | Sa | isie en masse 👻 | Exploitatio | n • | Importations - | Expo | ortations -   | Suiv    |
| tablea                                            | u de h                                                | ord     |               |    |                 |             |     |                | = E  | n XML         |         |
|                                                   | u uc s                                                | , or u  |               |    |                 |             |     |                | • E  | n Excel       |         |
| Répartition                                       | des effe                                              | ctifs   |               |    |                 |             |     |                | • É  | valuation ren | trée (E |

Choisir l'export générique "Élèves sans adresse"

| BASE ÉLÈ        | ★ ÉVALUATION  |                                     |                   |                |                |              |
|-----------------|---------------|-------------------------------------|-------------------|----------------|----------------|--------------|
| Tableau de bord | Fiches élèves | <ul> <li>✓ Affectation -</li> </ul> | Saisie en masse 👻 | Exploitation 👻 | Importations + | Exportations |
| 🛃 Exporta       | ations - E    | n XML                               |                   |                |                |              |
| Génériques      |               |                                     |                   |                | Spécifiqu      | es           |
| Nomenclature    |               |                                     |                   |                | GFC            |              |
| Établissements  | ACCIO         |                                     |                   |                |                |              |
| Géographique    | @SSR          |                                     |                   |                |                |              |
| Structures      | SAGESSE       |                                     |                   |                |                |              |
| Élèves sans adr | esse          |                                     |                   |                |                |              |
| Élèves avec adr | esse          |                                     |                   |                |                |              |

Enregistrer le fichier zip. L'extraire pour obtenir ElevesSansAdresse.xml

| SIECLE           |                 |               |                   |                   |                         | 0 9            | uoi de neuf?   In |
|------------------|-----------------|---------------|-------------------|-------------------|-------------------------|----------------|-------------------|
| <b>BASE ÉLÈ</b>  | VES CA          | HIER TEXT     | ES 🛛 🛗 VIE SC     | OLAIRE            | 🛨 ÉVALUATI              | ON             |                   |
| Tableau de bord  | Fiches élèves - | Affectation + | Saisie en masse 👻 | Exploitation      | Importations +          | Exportations - | Suivi des échan   |
| 😫 Exporta        | tions - En      | XML           |                   |                   |                         |                |                   |
| Génériques       |                 |               |                   |                   | Spécifiqu               | es             |                   |
| Nomenclature     |                 |               |                   |                   | GEC                     |                |                   |
| Établissements   |                 |               |                   | _                 |                         | _              |                   |
| Géographique     |                 |               | L'export est en c | ours : veuillez p | atienter                |                |                   |
| Élèves sans adre | 2558            |               | Une fois l'export | terminé, enreg    | istrez le fichier génér | é.             |                   |
| Élèves avec adre | esse            |               |                   |                   | 🗸 ОК                    |                |                   |
| Responsables sa  | ans adresse     |               |                   |                   |                         |                |                   |

## Etape N°2 : importer la base des élèves dans Pix Orga

Dans Pix Orga, dans l'onglet "Élèves", importer le fichier ElevesSansAdresse.xml

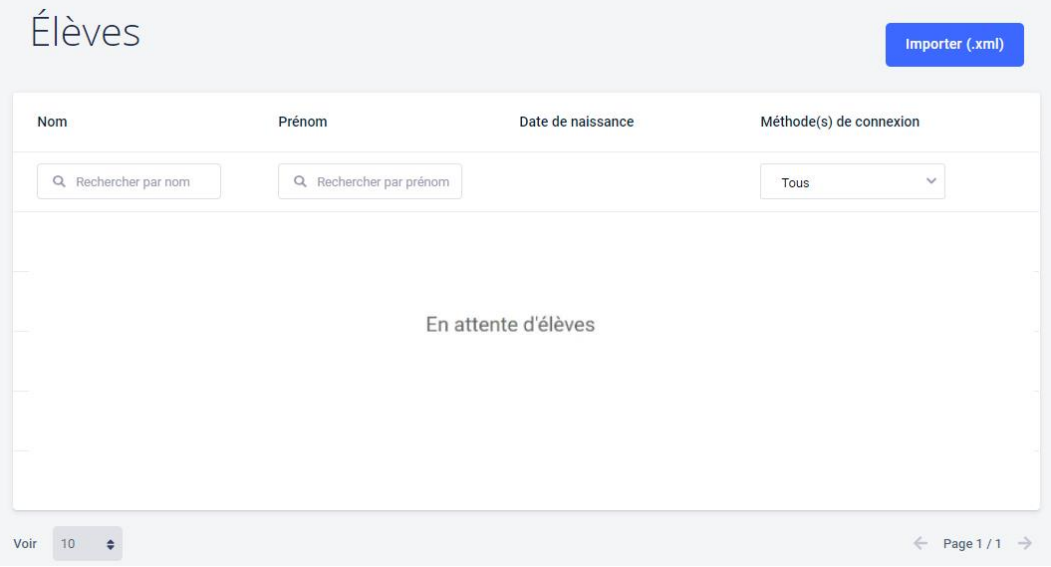

Manipulation possible uniquement par l'administrateur

La liste des élèves importés apparaît ou les nouveaux élèves apparaissent

| Élèves               |                         |                   | Importer                            | (.xml)  |
|----------------------|-------------------------|-------------------|-------------------------------------|---------|
| Nom                  | Prénom                  | Date de naissance | Méthode(s) de connexion             |         |
| Q Rechercher par nom | Q Rechercher par prénom |                   | Tous ~                              |         |
| Babbage              | Charles                 | 26/12/2003        | Identifiant                         | :       |
| Jackson              | Mary                    | 09/04/2004        | -                                   | :       |
| Lovelace             | Ada                     | 10/12/2003        | -                                   | :       |
| Pouzin               | Louis                   | 20/04/2004        | Adresse e-mail                      | *       |
| Santa                | Garance                 | 04/02/2004        | Mediacentre                         | :       |
| 70ir 10 🜩            |                         |                   | < Pag                               | ge1/1 → |
|                      |                         | - L               | a liste a été importée avec succès. | ×       |